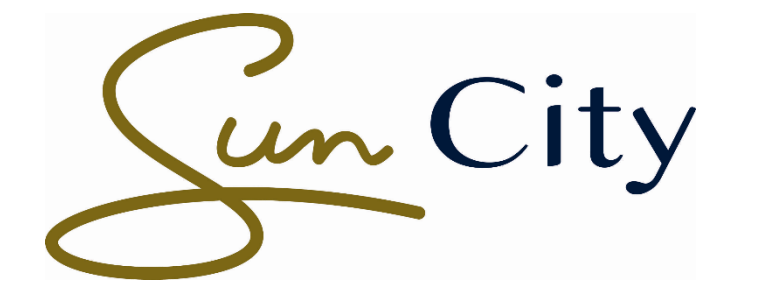

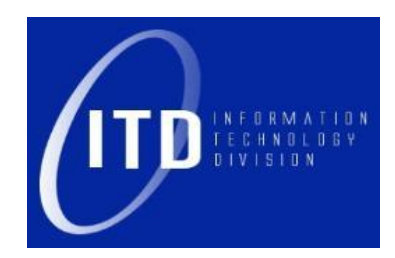

## **Internet Access on Conference@Sun**

Version 1.0

13 February 2019

# Table of Contents

#### **1 GUIDE TO CONNECT TO CONFERENCE@SUN FOR INTERNET ACCESS**

| 1.1 | Connecting to Conference@Sun on Windows 10 | 3 |
|-----|--------------------------------------------|---|
| 1.2 | Connecting to Conference@Sun on Android    | 4 |
| 1.3 | Connecting to Conference@Sun on iOS.       | 6 |

## 1 <u>Guide to connect to Conference@Sun for</u> <u>internet access.</u>

### **1.1** <u>Connecting to Conference@Sun on Windows 10:</u>

- Cellular Turned off Cellular Turned off Cellular Cellular Ce
- Open Wi-Fi Settings and connect to Conference@Sun.

- Below landing page should automatically pop up. In the case that it does not, open a web browser and navigate to https://cloudauth.radiant4.eu/
- <u>Click on "Conference Guest" thereafter.</u>

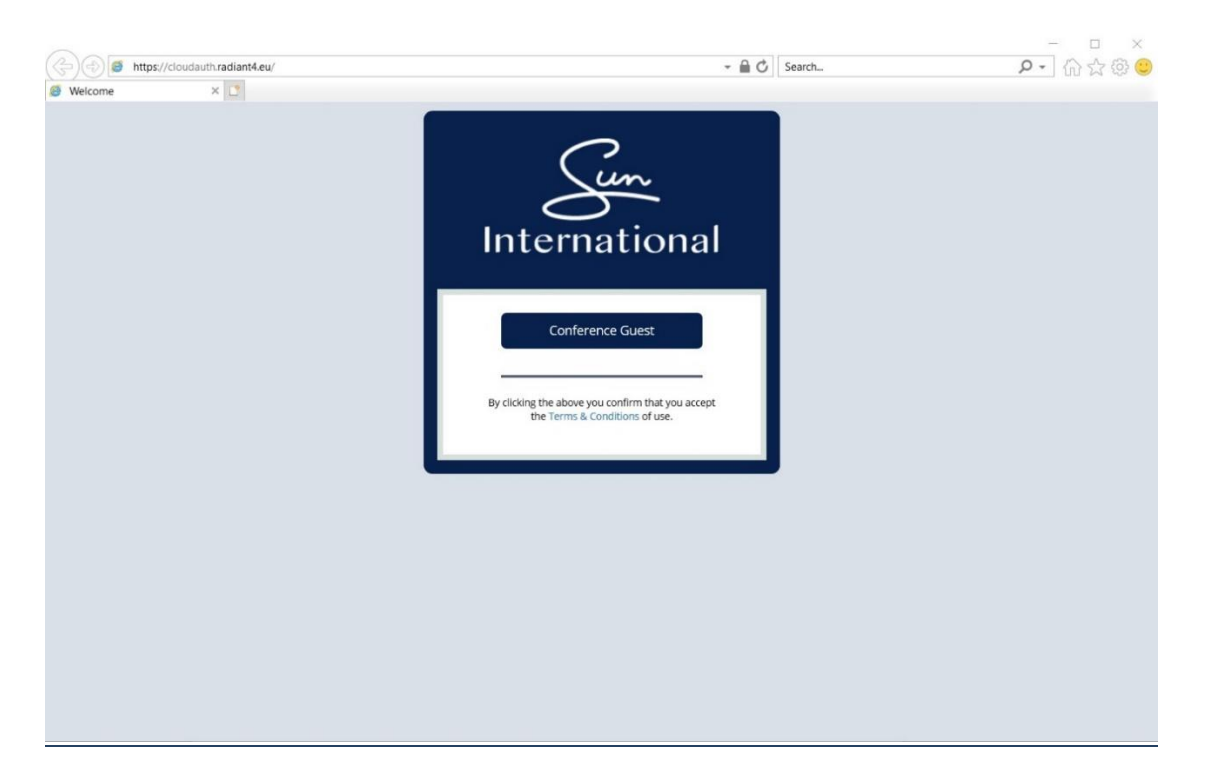

- <u>Click on the small down arrow and select the name of the Conference.</u>
- Type the Access Code which has been provisioned and click "Connect".

| ( ) S https://cloudauth.radiant4.eu/ | → A C Searc                                                                                   | ー ロ ×<br>~ の☆袋 © |
|--------------------------------------|-----------------------------------------------------------------------------------------------|------------------|
| Welcome ×                            | International                                                                                 |                  |
|                                      | Connect                                                                                       |                  |
|                                      | Cancel<br>By clicking the above you confirm that you accept<br>the Terms & Conditions of use. |                  |
|                                      |                                                                                               |                  |

• The web browser will be redirected to the web page below and the internet should now be accessible.

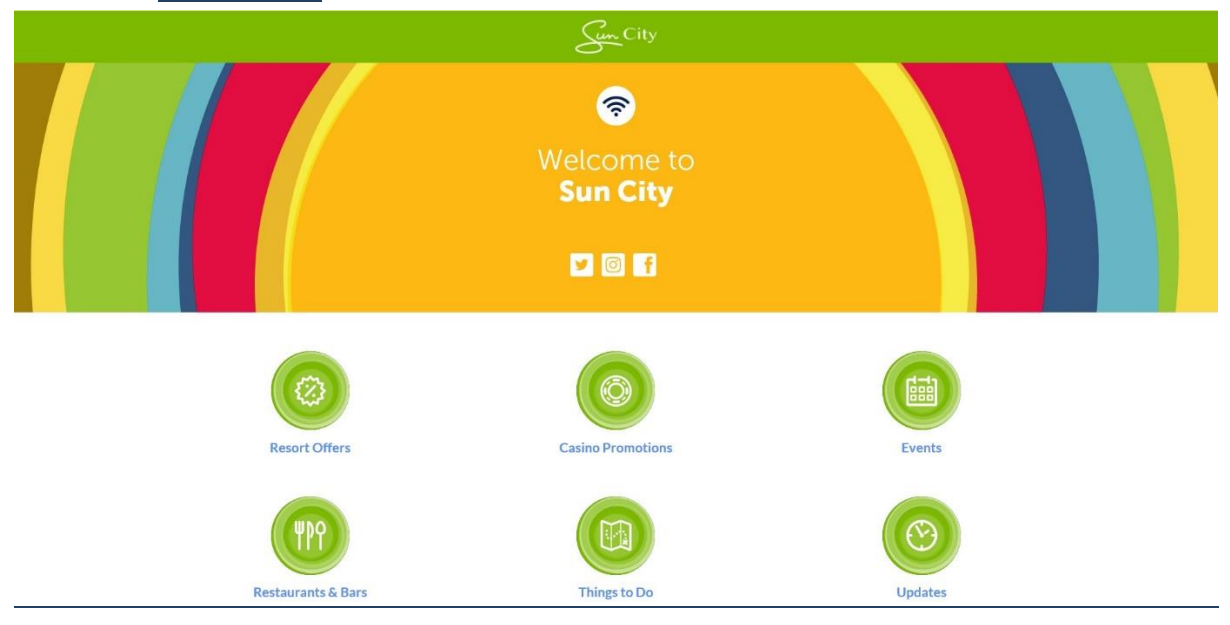

### 1.2 <u>Connecting to Conference@Sun on Android</u>

• Open Wi-Fi Settings and connect to Conference@Sun.

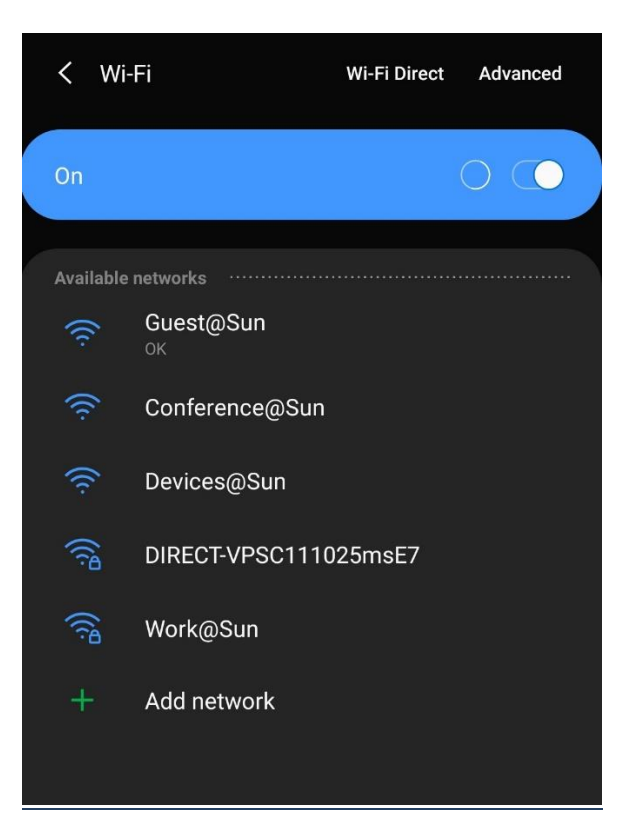

• <u>Below landing page should automatically pop up. In the case that it does not, open a</u> web browser and navigate to https://cloudauth.radiant4.eu/

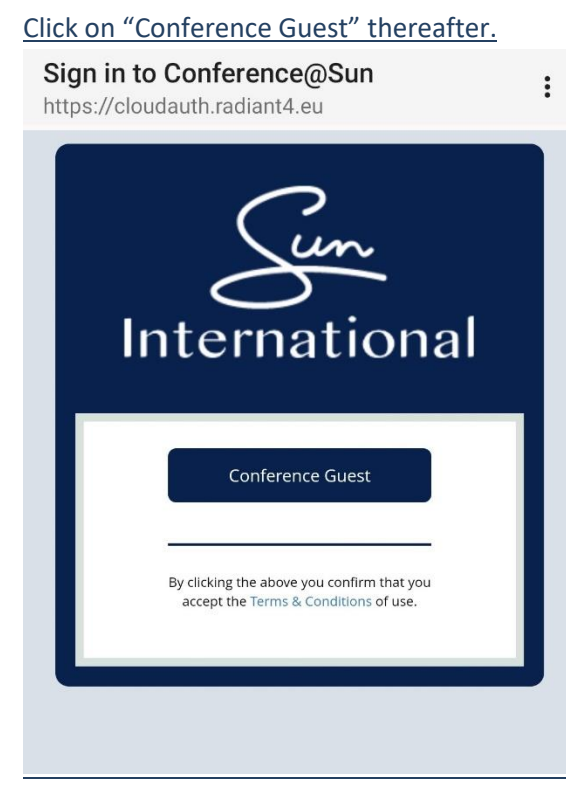

.

- Click on the small down arrow and select the name of the Conference.
- Type the Access Code which has been provisioned and click "Connect".

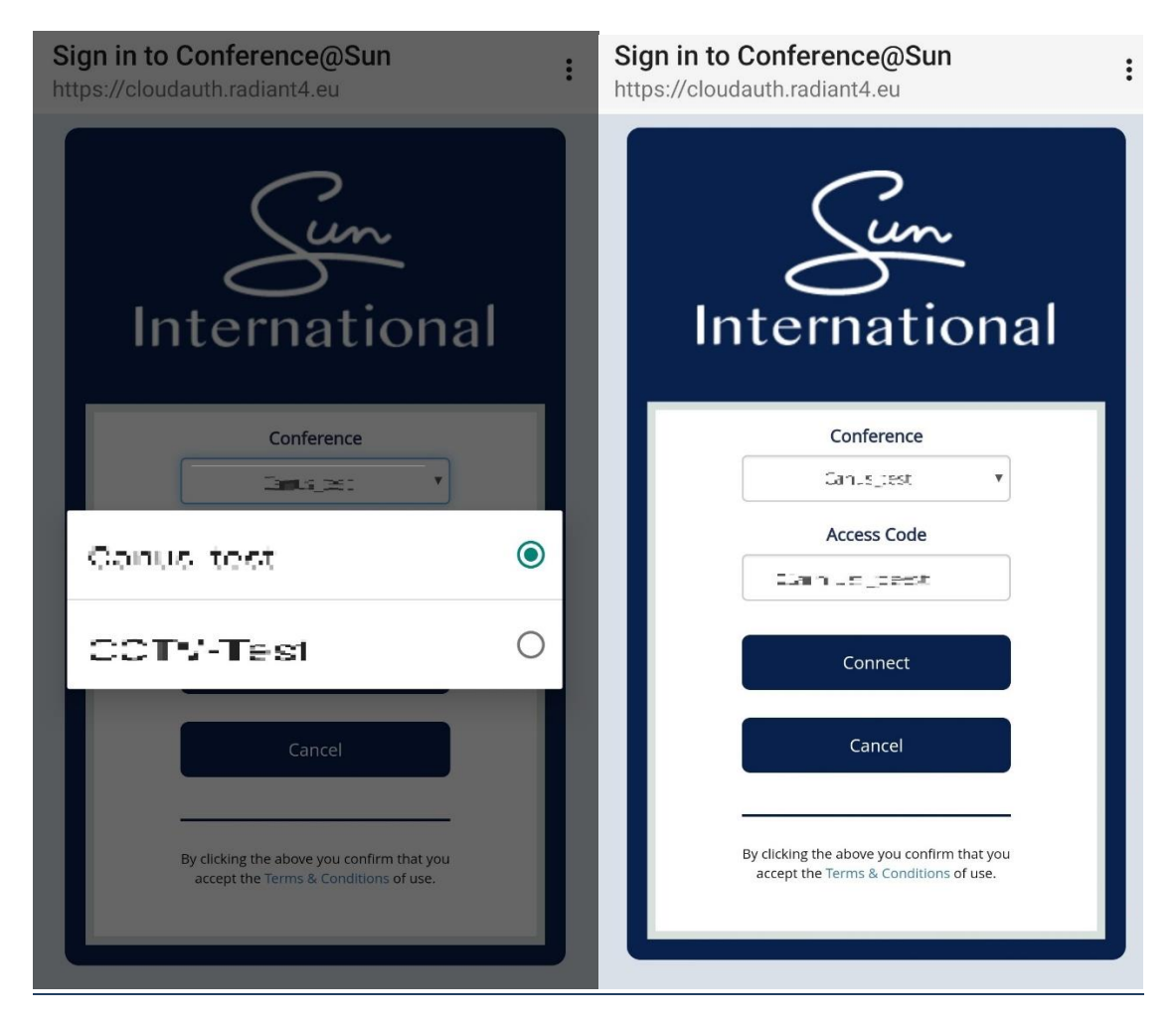

• The internet should now be accessible.

### 1.3 <u>Connecting to Conference@Sun on iOS</u>

• Open Wi-Fi Settings and connect to Conference@Sun.

| Settings                                            | Wi-Fi                                                       |                                      |
|-----------------------------------------------------|-------------------------------------------------------------|--------------------------------------|
| Wi-Fi                                               |                                                             |                                      |
| <ul> <li>Conference</li> <li>Unsecured N</li> </ul> | e@Sun<br>letwork                                            | <b>?</b> (j)                         |
| CHOOSE A NET                                        | WORK                                                        |                                      |
| Devices@                                            | Sun                                                         | <b>?</b> (i)                         |
| DIRECT-V                                            | PSC111025msE7                                               | ₽ হ (j)                              |
| Guest@Su                                            | in                                                          | <b>?</b> (i)                         |
| Work@Su                                             | n                                                           | ₽ \$ (j)                             |
| Other                                               |                                                             |                                      |
| Ask to Join Ne                                      | etworks                                                     | $\bigcirc$                           |
| Known networks<br>networks are av                   | s will be joined automatica<br>ailable, you will have to ma | lly. If no known<br>anually select a |

- <u>Below landing page should automatically pop up. In the case that it does not, open a</u> web browser and navigate to https://cloudauth.radiant4.eu/
- <u>Click on "Conference Guest" thereafter.</u>

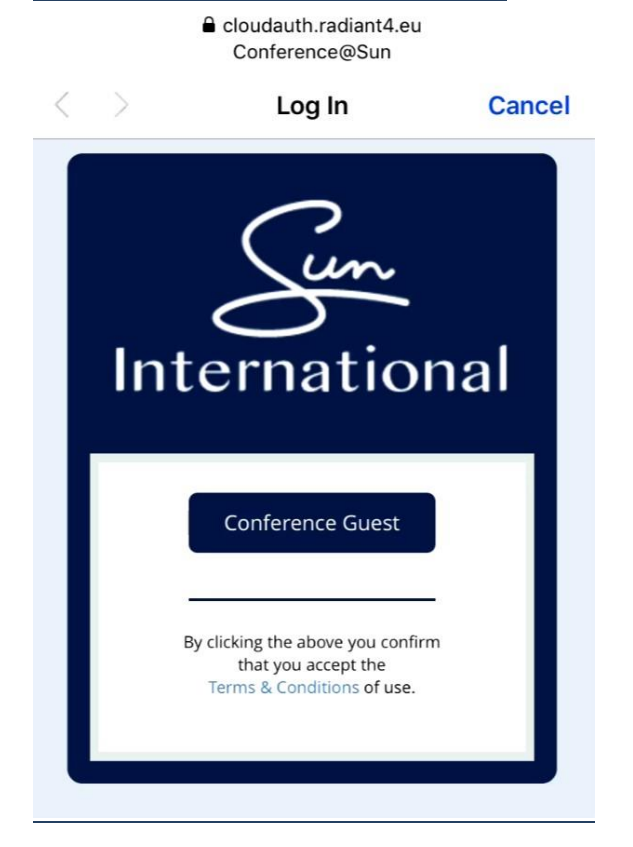

- <u>Click on the small down arrow and select the name of the Conference.</u>
- Type the Access Code which has been provisioned and click "Connect".

| < >    | Log In      | Cancel |
|--------|-------------|--------|
|        | Conference  |        |
|        | Cansus test |        |
|        | Access Code |        |
|        |             |        |
|        |             |        |
|        | Connect     |        |
|        |             |        |
| $\sim$ |             | Done   |
|        |             |        |
| QW     | ERTYUI      | ΟΡ     |
| AS     | DFGHJ       | ΚL     |
| ▲ Z    | XCVBN       | M      |
| 172    |             | Go     |

<u>Click on "Done" after being redirected to the Sun City web page. The internet should</u>

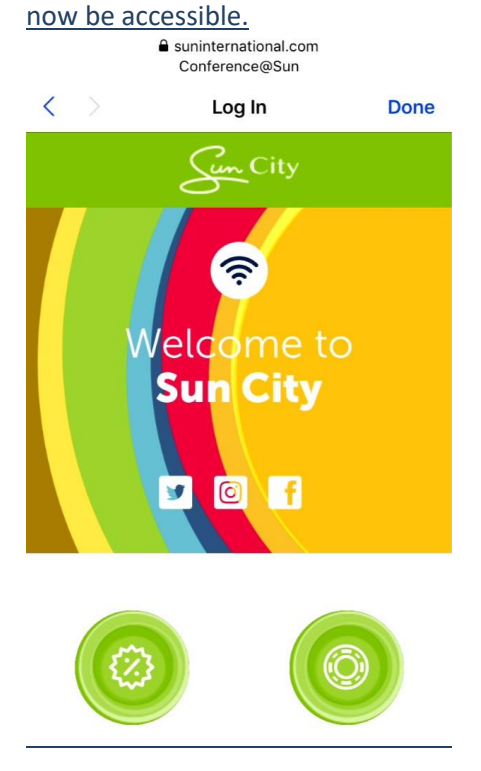